## MAC Remote Access Instructions for Windows App

This is applicable to the following MacOS versions:

- macOS 15 Sequoia (released September 16, 2024)
- macOS 14 Sonoma (released September 26, 2023)
- macOS 13 Ventura (released October 25, 2022)
- macOS 12 Monterey (released October 25, 2021)

Download and Install 'Windows App' from the Mac app store

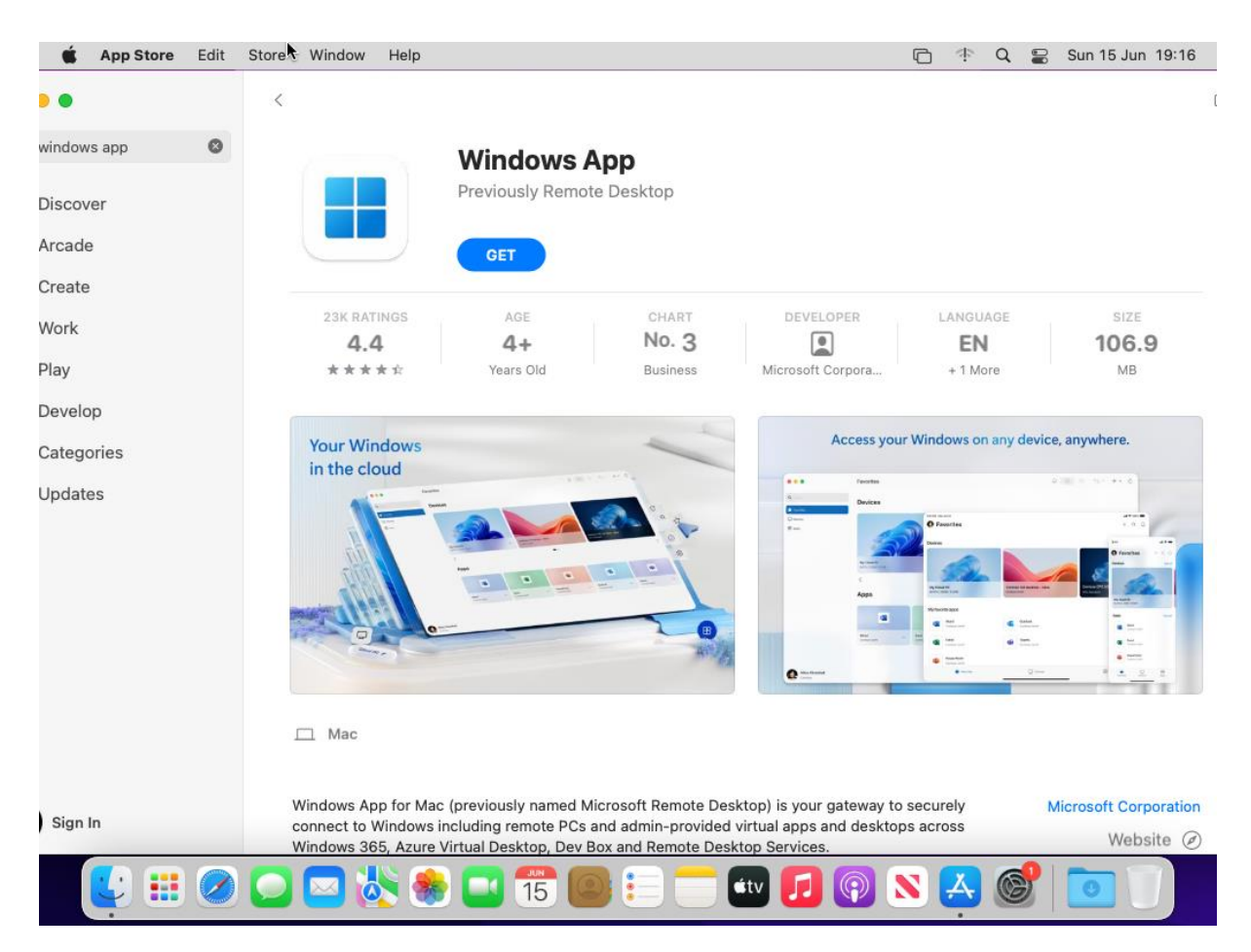

## Once downloaded, open it up

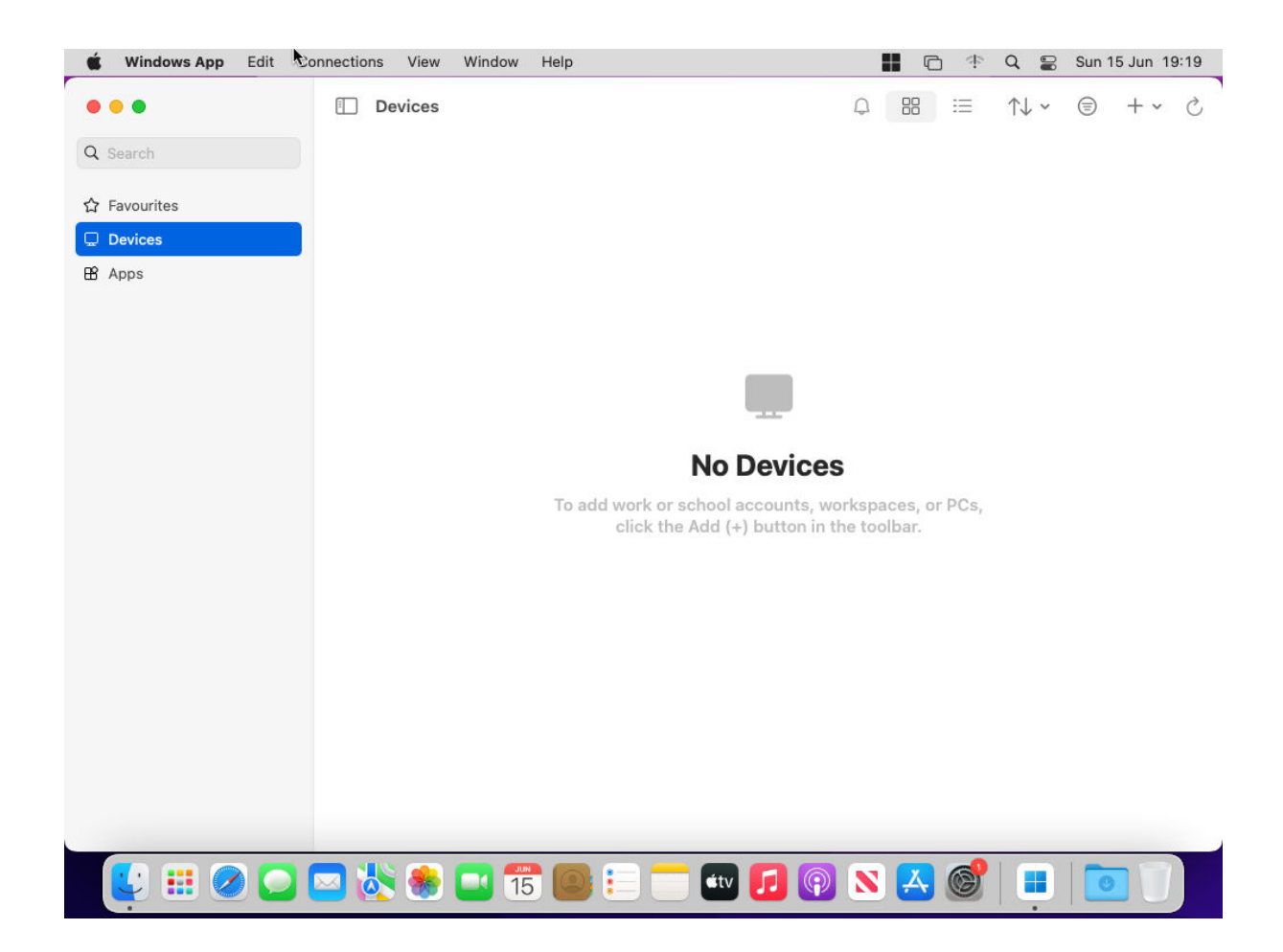

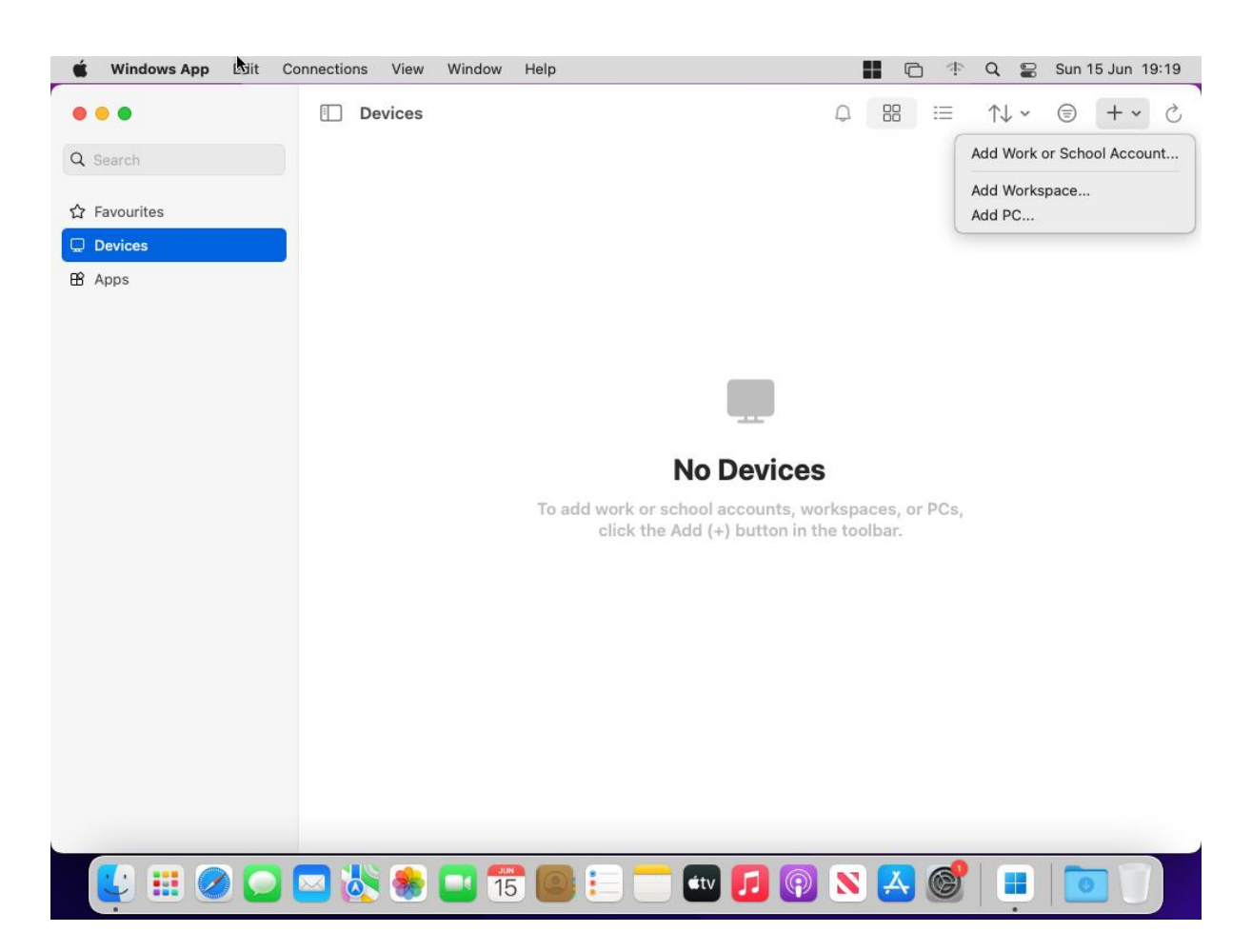

Click on + in the top right hand corner then, Add Workspace.

| <b>É Windows App</b> Edit                      | Connections View Window Help   | ■ © ÷         | Q 🔡 S  | Sun 15 Jun 19:19 |
|------------------------------------------------|--------------------------------|---------------|--------|------------------|
| ● ● ●<br>Q Search<br>☆ Favourites<br>□ Devices | Devices                        | Q 88 i≡       | ↑↓ ~ ( | S + + €          |
|                                                | Add Workspace<br>Workspace URL | Cancel Add r. |        |                  |
|                                                |                                | • 🕢 🍙 🔘 🗙 🚳   |        |                  |

Enter the 'URL' as <u>https://remote.cchs.essex.sch.uk</u>

![](_page_4_Picture_0.jpeg)

This should find the settings automatically, as per the above screenshot.

Click on the User Account drop down, and select 'Add User Account'

Fill out the user details as following, substituting in your details, then click on add

| 🗯 Windows App Edit                                            | Connections View Window Help                                                             | 📰 🖻 💠 🔍 S Sun 15 Jun 19:27 |
|---------------------------------------------------------------|------------------------------------------------------------------------------------------|----------------------------|
| <ul> <li>●</li> <li>Q Search</li> <li>☆ Favourites</li> </ul> | Devices                                                                                  |                            |
|                                                               |                                                                                          |                            |
|                                                               | Add Credentials Username: cchs\tcable Password: Show password Friendly name: CCHS Cancel | Has, or PCs,<br>bar.       |
|                                                               | ) 🖂 歳 ⊛ 💶 15 🞯 💷 🧰 🚺                                                                     | 2 🗙 🎯 🔳 💽 🗍                |

![](_page_6_Picture_0.jpeg)

Click on add to add the workspace.

![](_page_7_Picture_0.jpeg)

Double click on Remote access, then remote desktop should load – you will need to authenticate through the Microsoft Authenticator app to complete the logon process.

![](_page_8_Picture_0.jpeg)

![](_page_9_Picture_0.jpeg)

Please remember, that once you are logged into remote access, the default keyboard is a windows layout, rather than a MAC layout. Some of the keys may be in a different position as labelled on the MAC keyboard.